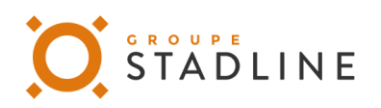

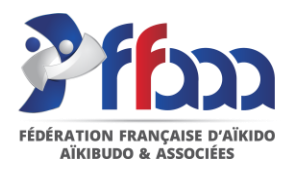

## Prise de licence en ligne

#### Documentation

1 – Le licencié demande le renouvellement de sa licence sur « Mon espace FFAAA »

Le membre se connecte sur « Mon espace FFAAA ».

Dans l'onglet licence, quand le renouvellement est possible, le bouton "Renouveler ma licence" apparaît

| mprimer                                |                       |                                       |
|----------------------------------------|-----------------------|---------------------------------------|
| Gilles Jabaudon                        | L                     | icence Adulte N°211719                |
| Saison 2018-2019                       | C                     | Club: EPAM                            |
| Mes actions concernant ma<br>licence : | Renouveler ma licence | Télécharger le formulaire d'assurance |

Une fenêtre s'ouvre :

- l'adhérent choisit le département puis le club dans lequel il souhaite s'inscrire ;
- il coche les champs de RGPD et de conditions d'assurance. Les deux fichiers peuvent être téléchargés.
- Il valide sa prise de licence

| Département                                                                                                    | Club                                                                                                    |                                                                                                    |
|----------------------------------------------------------------------------------------------------|----------------------------------------------------------------------------------------------------|----------------------------------------------------------------------------------------------------|
| 59 - NORD                                                                                                    | <b>♦</b> Marcq aikido                                                                                                    | (                                                                                                    |
| J'ai pris connaissance de la politique                                                                                                    | de protection des données de la FFAAA. Télécharger le fichier                                                                                                    |                                                                                                    |
| L'attention des adhérent-e-s est attiré<br>d'accident corporel, revêtent un carac<br>e-s qui souhaitent bénéficier d'une ga<br>accidents survenant au cours de la p                                      | e sur le fait que les garanties, offertes par le contrat d'assurance de group<br>tère forfaitaire et limité, même dans l'option la plus étendue, et non un ca<br>rantie intégrale de leurs dommages sont invité-e-s à souscrire une assura<br>ratique sportive.                | e souscrit par la FFAAA en cas<br>ractère indemnitaire ; les adhérent<br>nce personnelle couvrant les |
| J'ai pris connaissance de la procédur                                                                                                    | e de souscription d'une option d'assurance complémentaire : pour faire m                                                                                                    | a demande, je dois remplir le                                                                         |
| J'ai pris connaissance de la procédur<br>formulaire de souscription et le retou                                                                                                    | e de souscription d'une option d'assurance complémentaire : pour faire m<br>rner accompagné du règlement au siège fédéral.                                                                                                    | a demande, je dois remplir le                                                                         |
| J'ai pris connaissance de la procédur<br>formulaire de souscription et le retou<br>J'ai pris connaissance de mon droit d<br>En cas de refus, tout-e licencié-e devi                                      | e de souscription d'une option d'assurance complémentaire : pour faire m<br>rner accompagné du règlement au siège fédéral.<br>le refus de la part individuelle accident (0,91 €) du contrat d'assurance.<br>a justifier d'une couverture auprès de la compagnie de son choix.  | a demande, je dois remplir le                                                                         |
| J'ai pris connaissance de la procédur<br>formulaire de souscription et le retou<br>J'ai pris connaissance de mon droit d<br>En cas de refus, tout-e licencié-e devr<br>Télécharger le fichier            | e de souscription d'une option d'assurance complémentaire : pour faire m<br>rner accompagné du règlement au siège fédéral.<br>le refus de la part individuelle accident (0,91 €) du contrat d'assurance.<br>a justifier d'une couverture auprès de la compagnie de son choix.  | a demande, je dois remplir le                                                                         |
| J'ai pris connaissance de la procédur<br>formulaire de souscription et le retou<br>J'ai pris connaissance de mon droit d<br>En cas de refus, tout-e licencié-e devr<br>Télécharger le fichier<br>Valider | e de souscription d'une option d'assurance complémentaire : pour faire m<br>rner accompagné du règlement au siège fédéral.<br>le refus de la part individuelle accident (0,91 €) du contrat d'assurance.<br>la justifier d'une couverture auprès de la compagnie de son choix. | a demande, je dois remplir le                                                                         |
| J'ai pris connaissance de la procédur<br>formulaire de souscription et le retou<br>J'ai pris connaissance de mon droit d<br>En cas de refus, tout-e licencié-e devr<br>Télécharger le fichier<br>Valider | e de souscription d'une option d'assurance complémentaire : pour faire m<br>rner accompagné du règlement au siège fédéral.<br>le refus de la part individuelle accident (0,91 €) du contrat d'assurance.<br>la justifier d'une couverture auprès de la compagnie de son choix. | a demande, je dois remplir le                                                                         |

Si la personne est à jour au niveau de sa licence, le bouton "renouveler ma licence" n'apparaît pas :

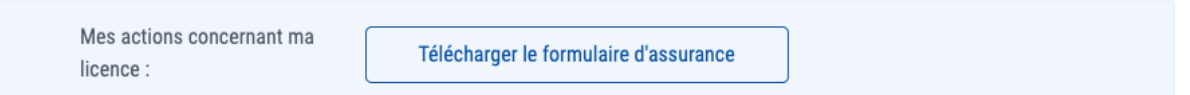

# 2 – Tout administrateur de club peut ensuite valider ou refuser des licences sur HEVA

Dans le panier des licences, le club peut voir les demandes de renouvellement et les ajouter au panier s'il a tous les documents (certificats, règlement, etc...). Il peut également annuler les demandes.

### 2 demande(s) en attente de validation

Ce n'est qu'une fois ces demandes validées qu'elles apparaîtront dans le panier.

| + Valider Annuler | CACHOT Cyril<br>Ajouté le jeudi 27 février 2020   | LICENCES FFAAA ADULTES 2019-2020 | 37,00€ |
|-------------------|---------------------------------------------------|----------------------------------|--------|
| + Valider Annuler | POURBAIX Amaud<br>Ajouté le jeudi 27 février 2020 | LICENCES FFAAA ADULTES 2019-2020 | 37,00€ |

#### Mon panier de licences

Pensez à vérifier et renseigner les coordonnées de vos nouveaux licenciés et renouvellements.

Total TTC

#### Répartition des licences

Total licences adulte0Total licences enfant0

Une fois la demande dans le panier, le process est identique à celui d'aujourd'hui pour le règlement. La licence n'est validée qu'à réception du paiement par la fédération.